## Fachschule für Sozialwesen, Fachrichtung Heilerziehungspflege PiA Online-Anmeldung

www.schueleranmeldung.de

Melden Sie sich zunächst an:

Name - Vorname - Geb.-Datum - Passwort (das geht nur, wenn man von einer anderen Schule kommt)

Sie haben noch keine Zugangsdaten? → Legen Sie ein Schüler Online-Konto an: Bitte auf das Button klicken. Man wird aufgefordert, eine E-Mail-Adresse zu hinterlegen und ggf. ein Passwort.

- 1. Füllen Sie in Ruhe einfach die abgefragten Daten aus! Achten Sie unbedingt darauf, dass sich keine Tippfehler (Name, Telefonnummer, E-Mail-Adresse, etc.). einschleichen! Diese Daten werden wir nutzen, um Sie zu kontaktieren!
- 2. Schülerdaten -
- 3. Notfalladressen –
- 4. Migrationshintergrund –
- 5. Förderbedarf
- 6. Seite Letzte Tätigkeit
- 7. Qualifikation
- 8. Jetzt zeigt das System eine Auswahl an, <u>für welche Schulformen/Ausbildungen</u> Sie sich bewerben können. Wählen Sie:
   ☑ Bewerben an einer Fachschule / Fachoberschule 12/13 (mit Berufsabschluss, Berufserfahrung und/oder Berufspraktikum)
- 9. Wählen Sie "Münster Stadt" aus und kreuzen Sie "Ja" an
- 10. Wählen Sie "Münster, Anne-Frank-Berufskolleg" aus
- 11. Wählen Sie:

Fachschule f
ür Sozialwwesen – Staatlich anerkannte/r Heilerziehungspfleger/in (praxisinegrierte Form)

- 12. Noteneingabe: Geben Sie die Noten des aktuellen / Ihres letzten Zeugnisses ein.
- 13. Auf der folgenden Seite wird Ihnen gezeigt, welche Unterlagen Sie bei uns postalisch einreichen müssen. Kreuzen Sie die Kästchen an:
   ☑ Ich habe die Hinweise zum Bewerbungsverfahren gelesen und werde das Bewerbungsformular und die

notwendigen Unterlagen bei der Schule einreichen.

die <u>VO-DV I</u> und die <u>Übersicht der Datenverarbeitung</u> gelesen und bin damit einverstanden.

Klicken Sie auf das Feld "Bewerbung abschicken"!

 Im letzten Schritt den Button "Bewerbungsformular ausdrucken" (orangener Button auf der nächsten Seite ganz unten) anklicken und ausdrucken
 Wichtig! Unterschreiben Sie das Formular und reichen Sie es mit den aufgeführten Unterlagen am Anne-Frank-Berufskolleg, z.Hd. Michaela Meyer-Wahl, Coerdestr. 60/68, 48147 Münster ein!

**Schülerfahrkarte beantragen:** Wenn Sie mit öffentlichen Verkehrsmitteln fahren wollen, klicken Sie bitte auf der gleichen Seite ganz oben den entsprechenden Button an. Sie erhalten dann in den kommenden Wochen weitere Informationen hierzu per Post.

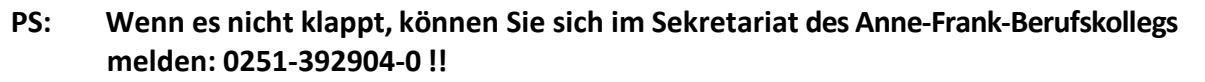

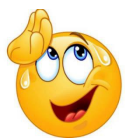